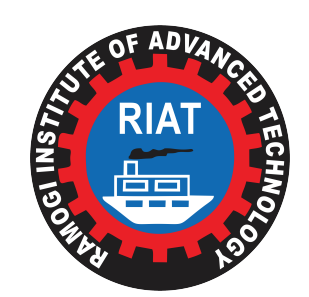

Secure Electronic Voting

https://bit.ly/riattu2024

# **RIATTU ELECTIONS 2024**

**Secure Electronic Voting** 

### **ELECTRONIC VOTING MANUAL**

#### **STEP 1**

#### STEP 2

#### NOTE: ENSURE THAT YOU ARE ABLE TO ACCESS YOUR EMAIL OR PHONE NUMBER FOR THIS STEP

Enter your admission number as it appears on your student ID card in the field provided e.g SWD/600/S21/050

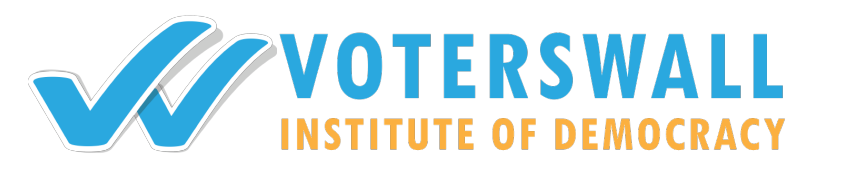

On an internet enabled device, follow the link

### Tap/Click on "Check Records"

On success, a 6-digit secure passcode will be sent to your email and phone, use the passcode to authenticate yourself.

## HOW TO MARK THE ONLINE BALLOT PAPER

To mark the ballot paper, Tap/Click on the candidate of your choice and the box will

Incase you don't have a preferred candidate in a position, Tap/Click on the **ABSTAIN** button

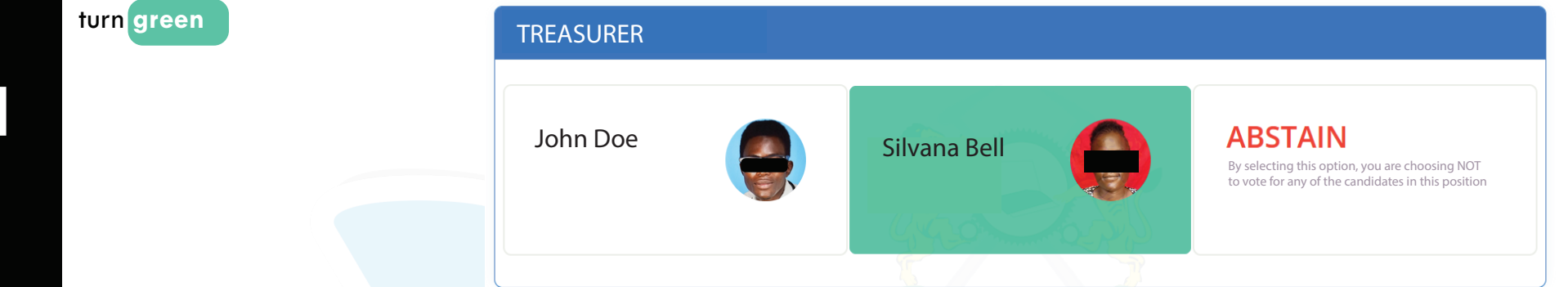

At the bottom of the page, submit your ballot paper for validation. NOTE: YOU NEED TO SELECT AN OPTION IN ALL POSITIONS FOR THIS BUTTON TO VALIDATE YOUR BALLOT PAPER CHAIRPERSON

Unless you select an option in each position, this button won't submit

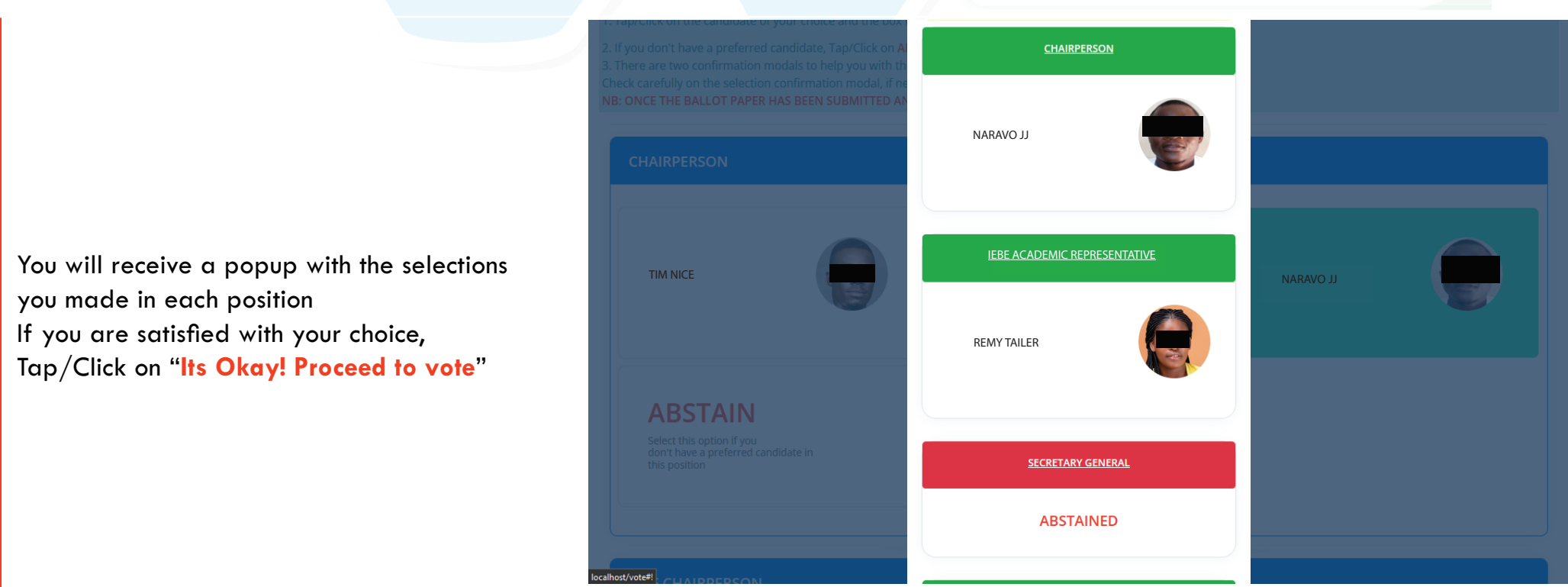

3

You will see a confirmation popup that you have voted successfully. You will also receive an SMS & Email once you have voted

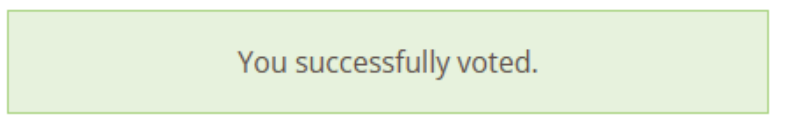

### **DO NOT SHARE YOUR PASSCODE**

You can only vote once. After you have voted, you cannot change your selections & you shall not be allowed back to the online polling station. All votes are End to End encrypted with standard secure protocols.